The Online Learning agreement is available on student platform <a href="https://www.learning-agreement.eu/student/home/login.php">https://www.learning-agreement.eu/student/home/login.php</a>

1. You should register to the student platform

| learning-agreement.eu | STUDENT platform |                                                                                                    | REGISTER |
|-----------------------|------------------|----------------------------------------------------------------------------------------------------|----------|
|                       |                  | Create an Erasmus+ profile (?)                                                                                     |          |
|                       |                  | First name                                                                                                    |          |
|                       |                  | Last name                                                                                                    |          |
|                       |                  | Email                                                                                                    |          |
|                       |                  | Password, 8+ chars + Capital + number                                                                              |          |
|                       |                  | Confirm password                                                                                                   |          |
|                       |                  | I have read and agree to the Terms and Conditions and Privacy Policy                                               |          |
|                       |                  | REGISTER                                                                                                    |          |
|                       |                  | Confirm password           I have read and agree to the Terms and Conditions and Privacy Policy           REGISTER |          |

2. Login to your profile and enter your personal information under tab 1 Student, then Save and go to Next Step

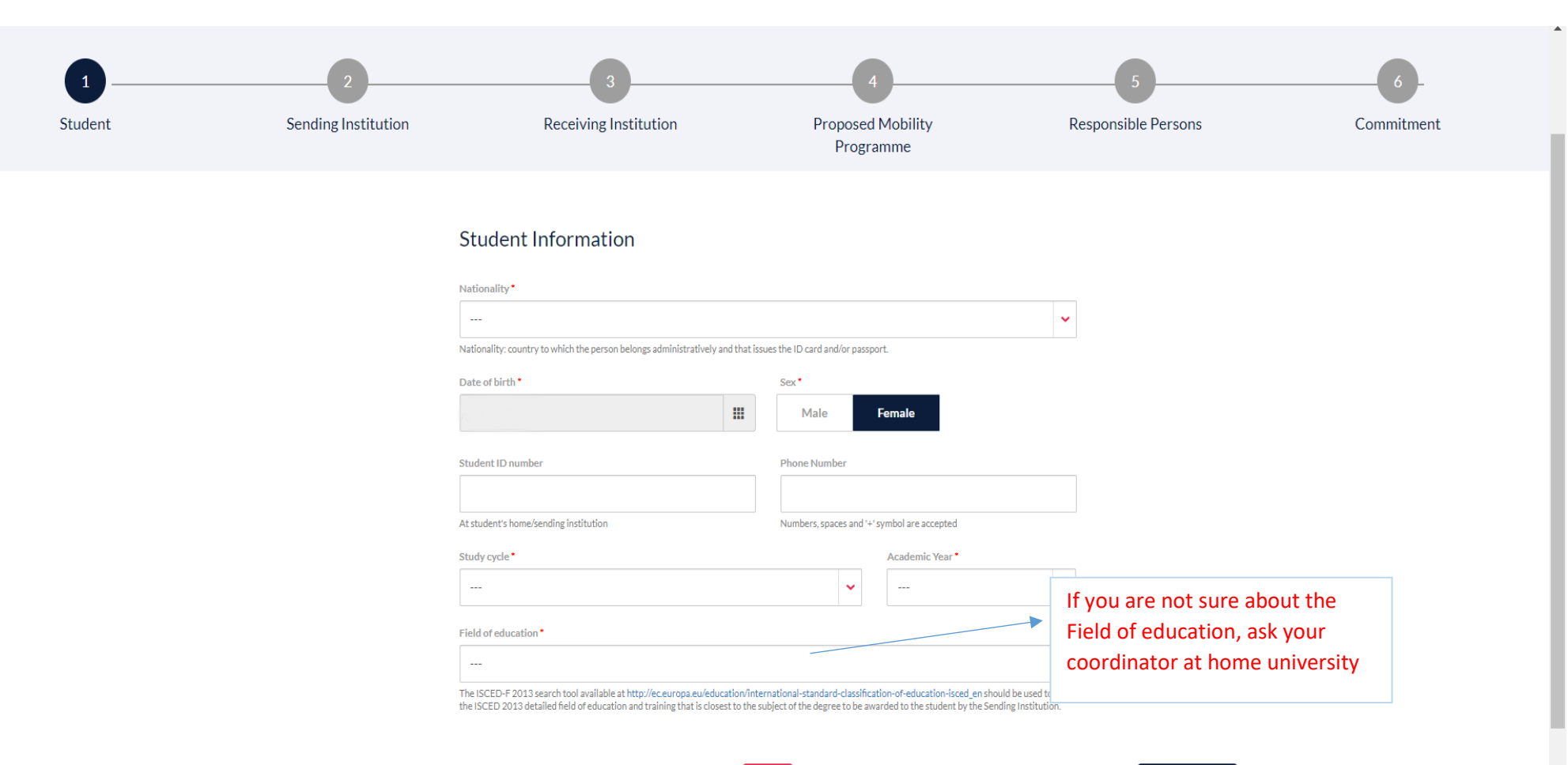

SAVE

NEXT STEP 🗦

3. Fill the information about your home university under tab 2 Sending Institution, then Save and go to Next Step

| 1       | 2                   | 3                                                                                                    | 4                                                                                                   | 5                                    | 6                            |
|---------|---------------------|----------------------------------------------------------------------------------------------------|----------------------------------------------------------------------------------------------------|--------------------------------------|------------------------------|
| Student | Sending Institution | Receiving Institution                                                                                                    | Proposed Mobility<br>Programme                                                                      | Responsible Persons                  | Commitment                   |
|         | ç                   | Sending institution                                                                                                    |                                                                                                    |                                      |                              |
|         | s                   | ending institution name •                                                                                                    |                                                                                                    | СНООЅЕ                               |                              |
|         | F                   | aculty/Department •                                                                                                    |                                                                                                    |                                      |                              |
|         | c                   | iontact person name *                                                                                                    |                                                                                                    | Ask your coordir<br>university about | nator at home<br>the name of |
|         | F                   | erson who provides a link for administrative information and who, dep<br>oordinator or works at the international relations office or equivalent l | ending on the structure of the higher education institution, may be<br>body within the institution. | the contact pers<br>and phone. The   | on, the email contact person |
|         |                     | ontact person email *                                                                                                    | Contact person phone                                                                                | has to be author<br>Leaning agreem   | rized to sign<br>ent         |
|         |                     |                                                                                                    | Numbers, spaces and '+' symbol are accept                                                           | ed                                   |                              |
|         | < PREVIOUS          |                                                                                                    | SAVE                                                                                                | NEXT STEP >                          |                              |

- Fill the information about receiving institution under tab 3 Receiving Institution.
   Choose from the falling menu BULGARIA, then AGRAREN UNIVERSITET PLOVDIV.
   You should select one of the four faculties at AU-Plovdiv:
  - Faculty of Agronomy,
  - Faculty of Viticulture and Horticulture,
  - Faculty of Plant Protection and Agriecology,
  - Faculty of Economics.

Enter the name of the contact person, email and phone, as they are displayed on the screenshot below, then Save and go to Next Step

| 1<br>Student | 2<br>Sending Institution | 3<br>Receiving Institution                                                                                                    | 4<br>Proposed Mobility<br>Programme                                        | 5<br>Responsible Persons       | 6<br>Commitment |
|--------------|--------------------------|----------------------------------------------------------------------------------------------------|----------------------------------------------------------------------------|--------------------------------|-----------------|
|              |                          | Receiving institution                                                                                                    |                                                                            |                                |                 |
|              |                          | Receiving institution name •                                                                                                    |                                                                            | CHOOSE                         |                 |
|              |                          | Faculty/Department *                                                                                                    |                                                                            |                                |                 |
|              |                          | Contact person name •                                                                                                    |                                                                            |                                |                 |
|              |                          | Person who provides a link for administrative information and who, dependin<br>coordinator or works at the international relations office or equivalent body | g on the structure of the higher education institu vithin the institution. | ution, may be the departmental |                 |
|              |                          | Contact person email • inter@au-plovdiv.bg                                                                                                    | Contact person phone<br>+359 32 654 345                                    |                                |                 |
|              |                          |                                                                                                    | Numbers, spaces and '+' symb                                               | ool are accepted               |                 |
|              | < PREVIOUS               | s                                                                                                    | AVE                                                                        | NEXT STEP 3                    |                 |

5. Fill the information about study programme at Agricultural University (TABLE A) and Recognition at your Sending Institution (TABLE B) under tab 4 Proposed Mobility Programme.

You can select subjects at AU-Plovdiv from Course Catalogue for Exchange students, available the following link <u>https://www.au-plovdiv.bg/en/erasmus/incoming-students/courses-for-exchange-students-in-english</u>. When you choose subjects, go back to Online Learning agreement platform and add the selected subjects using tab +ADD SUBJECT for every selected subject. Added subjects should be 30 credits. There is no need to write the link to the course catalogue.

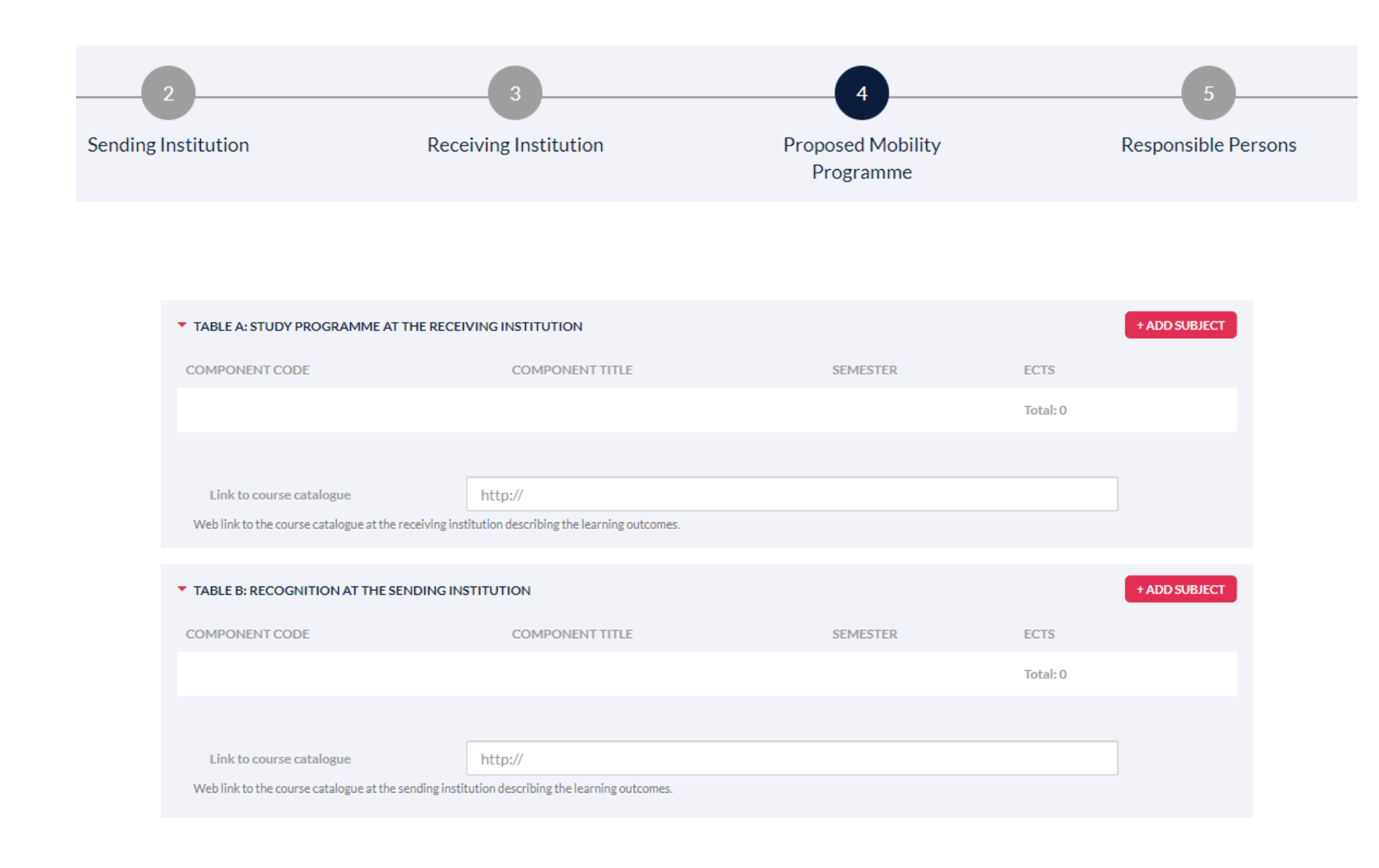

In (TABLE B) you should add subjects which will be recognized by your institution. You should ask your coordinator about course recognition.

You should specify the planned period (refer to Academic calendar <u>https://www.au-plovdiv.bg/docs/Erasmus/Academic-calendar-2024-2025.pdf</u>) and your English language competence.

After filling the information - Save and go to Next Step

< PREVIOUS

| TABLE B: RECOGNITION AT THE SENDING INSTITUTION COMPONENT CODE COMPONENT TITLE SEMESTER ECTS   COMPONENT CODE COMPONENT TITLE SEMESTER ECTS   Toal: 0 Toal: 0   Link to course catalogue   http://   Web link to the course catalogue at the sending institution describing the learning outcomes.   Link to provisions http://   Planned period of the mobility   From • To •   To •   Language competence of the student The level of language competence in No Language set [the main language of instruction] that the student already has or agrees to acquire by the start of the study period is: No Level set   Language • Level •                                                                                                    |                                                                                                    |                                                                                                    |                                             |                               |
|----------------------------------------------------------------------------------------------------|----------------------------------------------------------------------------------------------------|----------------------------------------------------------------------------------------------------|---------------------------------------------|-------------------------------|
| COMPONENT CODE COMPONENT TITLE SEMESTER ECTS   Total: 0   Inik to course catalogue http://   Web link to the course catalogue at the sending institution describing the learning outcomes.   Inik to provisions http://   Inik to provisions   http://   From • To •   Inik to provisions of the student   Inguage competence of the student The level of language competence in No Language set [the main language of instruction] that the student already has or agrees to acquire by the start of the study period is: No Level set   Ianguage •   Language •   Icreel •                                                                                                    | TABLE B: RECOGNITION AT THE SENDING I                                                               | NSTITUTION                                                                                            |                                             | + ADD SUBJECT                 |
| Tota: 0     Link to course catalogue     http://        Web link to the course catalogue at the sending institution describing the learning outcomes.     Link to provisions     http://        It http://        Planned period of the mobility <th>OMPONENT CODE</th> <th>COMPONENT TITLE</th> <th>SEMESTER</th> <th>ECTS</th>                                                                                                    | OMPONENT CODE                                                                                       | COMPONENT TITLE                                                                                       | SEMESTER                                    | ECTS                          |
| Link to course catalogue http://<br>Web link to the course catalogue at the sending institution describing the learning outcomes.<br>Link to provisions http://<br>It the student does not complete successfully some educational components, the following provisions will apply.<br>Planned period of the mobility From• To•<br>Language competence of the student<br>The level of language competence in No Language set [the main language of instruction] that the student already has or<br>agrees to acquire by the start of the study period is: No Level set<br>Language* Language Competence in No Language set [the main language of instruction] that the student already has or<br>agrees to acquire by the start of the study period is: No Level set<br>Language* Level*                                                                                                    |                                                                                                    |                                                                                                    |                                             | Total: 0                      |
| Link to course catalogue   Web link to the course catalogue at the sending institution describing the learning outcomes.   Link to provisions   http://   It http://   It http:// It http://   It http://   Planned period of the mobility   From •   To •   To •   Language competence of the student The level of language competence in No Language set [the main language of instruction] that the student already has or agrees to acquire by the start of the study period is: No Level set   Language*   Level*                                                                                                    |                                                                                                    |                                                                                                    |                                             |                               |
| Link to course catalogue                                                                                                    |                                                                                                    |                                                                                                    |                                             |                               |
| Web link to the course catalogue at the sending institution describing the learning outcomes.   Link to provisions http://   If the student does not complete successfully some educational components, the following provisions will apply.   Planned period of the mobility   From*   To*   Language competence of the student The level of language competence in No Language set [the main language of instruction] that the student already has or agrees to acquire by the start of the study period is: No Level set Language*    Level*   Language                                                                                                    | Link to course catalogue                                                                            | http://                                                                                               |                                             |                               |
| Link to provisions http://   If the student does not complete successfully some educational components, the following provisions will apply.   Planned period of the mobility   From •   To •   To •   Language competence of the student The level of language competence in No Language set [the main language of instruction] that the student already has or agrees to acquire by the start of the study period is: No Level set   Language •   Language •   Level •   •                                                                                                    | Web link to the course catalogue at the sending in:                                                 | stitution describing the learning outcomes.                                                           |                                             |                               |
| Link to provisions http://   If the student does not complete successfully some educational components, the following provisions will apply.   Planned period of the mobility   From•   To•   Language competence of the student The level of language competence in No Language set [the main language of instruction] that the student already has or agrees to acquire by the start of the study period is: No Level set Language• Level•                                                                                                    |                                                                                                    |                                                                                                    |                                             |                               |
| Link to provisions http://   If the student does not complete successfully some educational components, the following provisions will apply.   Planned period of the mobility   From   To   Language competence of the student The level of language competence in No Language set [the main language of instruction] that the student already has or agrees to acquire by the start of the study period is: No Level set   Language*   Level*                                                                                                    |                                                                                                    |                                                                                                    |                                             |                               |
| Link to provisions http://   If the student does not complete successfully some educational components, the following provisions will apply.   Planned period of the mobility From •   From • To •   Language competence of the student The level of language competence in <b>No Language set</b> [the main language of instruction] that the student already has or agrees to acquire by the start of the study period is: <b>No Level set</b> Language • Level •   Level •                                                                                                    |                                                                                                    |                                                                                                    |                                             |                               |
| If the student does not complete successfully some educational components, the following provisions will apply.  Planned period of the mobility  From To To To To To To To To To To To To To                                                                                                    | Link to provisions http://                                                                          |                                                                                                    |                                             |                               |
| Planned period of the mobility  From  To  To  Language competence of the student  The level of language competence in <b>No Language set</b> [the main language of instruction] that the student already has or agrees to acquire by the start of the study period is: <b>No Level set</b> Language  Level  Language  Level  Level  Le | If the student does not complete successfully som                                                   | e educational components, the following provisions wil                                                | ll apply.                                   |                               |
| Planned period of the mobility   From* To*   Language competence of the student The level of language competence in No Language set [the main language of instruction] that the student already has or agrees to acquire by the start of the study period is: No Level set Language*    Level*                                                                                                    |                                                                                                    |                                                                                                    |                                             |                               |
| Planned period of the mobility   From* To*   Language competence of the student The level of language competence in No Language set [the main language of instruction] that the student already has or agrees to acquire by the start of the study period is: No Level set Language*    Level*                                                                                                    |                                                                                                    |                                                                                                    |                                             |                               |
| Planned period of the mobility  From  To  To  Language competence of the student  The level of language competence in <b>No Language set</b> [the main language of instruction] that the student already has or agrees to acquire by the start of the study period is: <b>No Level set</b> Language  Level  Compose Compose Com |                                                                                                    |                                                                                                    |                                             |                               |
| Language competence of the student The level of language competence in <b>No Language set</b> [the main language of instruction] that the student already has or agrees to acquire by the start of the study period is: <b>No Level set</b> Language* Level*                                                                                                    | Planned period of the mobility                                                                      | From *                                                                                                | To *                                        |                               |
| Language competence of the student The level of language competence in <b>No Language set</b> [the main language of instruction] that the student already has or agrees to acquire by the start of the study period is: <b>No Level set</b> Language Level                                                                                                    |                                                                                                    |                                                                                                    |                                             |                               |
| Language competence of the student The level of language competence in <b>No Language set</b> [the main language of instruction] that the student already has or agrees to acquire by the start of the study period is: <b>No Level set</b> Language Level                                                                                                    |                                                                                                    |                                                                                                    |                                             |                               |
| The level of language competence in <b>No Language set</b> [the main language of instruction] that the student already has or agrees to acquire by the start of the study period is: <b>No Level set</b> Language*   Level* <b>Level*</b>                                                                                                    |                                                                                                    |                                                                                                    |                                             |                               |
| agrees to acquire by the start of the study period is: No Level set          Language*       Level*          •                                                                                                    | Language competence of the st                                                                       | tudent                                                                                                |                                             |                               |
| Language* Level*                                                                                                    | Language competence of the st                                                                       | tudent                                                                                                | language of instruction the                 | at the student already has or |
| Language* Level*                                                                                                    | Language competence of the si<br>The level of language competer                                     | tudent<br>nce in <b>No Language set</b> [the main                                                     | language of instruction] tha                | at the student already has or |
| <b>~</b>                                                                                                    | Language competence of the si<br>The level of language competer<br>agrees to acquire by the start o | tudent<br>nce in <b>No Language set</b> [the main<br>of the study period is: <b>No Level se</b> t     | language of instruction] tha<br>t           | at the student already has or |
|                                                                                                    | Language competence of the st<br>The level of language competer<br>agrees to acquire by the start c | tudent<br>nce in <b>No Language set</b> [the main<br>of the study period is: <b>No Level se</b> t<br> | language of instruction] tha<br>t           | at the student already has or |
|                                                                                                    | Language competence of the st<br>The level of language competer<br>agrees to acquire by the start o | tudent<br>nce in <b>No Language set</b> [the main<br>of the study period is: <b>No Level se</b> t     | language of instruction] tha<br>t<br>evel * | at the student already has or |

SAVE

NEXT STEP 🗦

6. Fill the information under **tab 5 Responsible Persons.** Responsible person at your institution should be someone who is authorized to sign your Online Learning agreement

Fill the name, email and phone of Responsible person at Agricultural University as they are displayed on the screenshot below, then Save and go to Next Step

Responsible person for the Receiving institution is Prof. Dimo Atanasov, email: atanasov.phd@gmail.com, tel: +359 32 654 300

 Sign your Learning agreement by pressing the tab SIGN ONLINE. The next step is press SEND TO SENDING INST. COORDINATOR An email to the Responsible person at your institution will be sent.

This automatic email can't be resend neither by Receiving institution, nor by you. So, it is very important to check the email addresses you entered are correct! This automatic email could be sent in junk or spam folder of the recipients, so check your junk/spam folders and inform the contact person and responsible person at your institution to check their junk/spam folders as well.

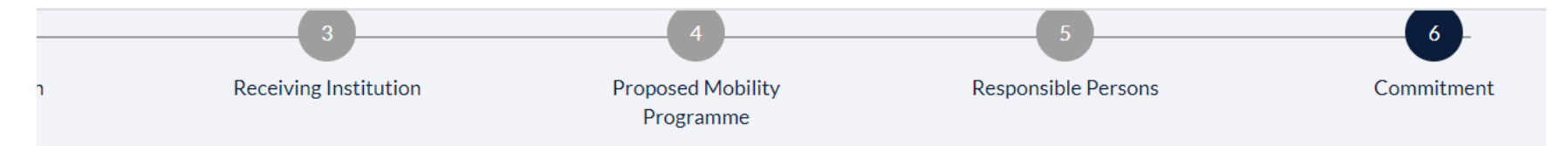

## Commitment of the three parties

By signing this document, the student, the sending institution and the receiving institution confirm that they approve the proposed Learning Agreement and that they will comply with all the arrangements agreed by all parties. Sending and receiving institutions undertake to apply all the principles of the Erasmus Charter for Higher Education relating to mobility for studies (or the principles agreed in the inter-institutional agreement for institutions located in partner countries).

The receiving institution confirms that the educational components listed in Table A are in line with its course catalogue

The sending institution commits to recognise all the credits gained at the receiving institution for the successfully completed educational components and to count them towards the student's degree as described in Table B. Any exceptions to this rule are documented in an annex of this Learning Agreement and agreed by all parties.

The student and receiving institution will communicate to the sending institution any problems or changes regarding the proposed mobility programme, responsible persons and/or study period.

Before signing - ask your institution coordinator if they accept touchscreen scanned signatures!

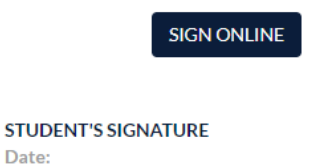